## 5.ホーム画面のご案内

## Ħ ①設定ボタン 東北に春を告げるまち 予町が大好きな皆さんに広野町をどん アプリの各種設定がで きます。 ②テロップ 10 お知らせ 町からのお知らせが自 2021年1月5日 動で流れる便利な場所 2021年1月5日 です。 2021年1月4日 くらし ③お知らせ画像 ŢġŢ 画像でわかりやすくお 子育て・教育 知らせが表示されてい • きます。

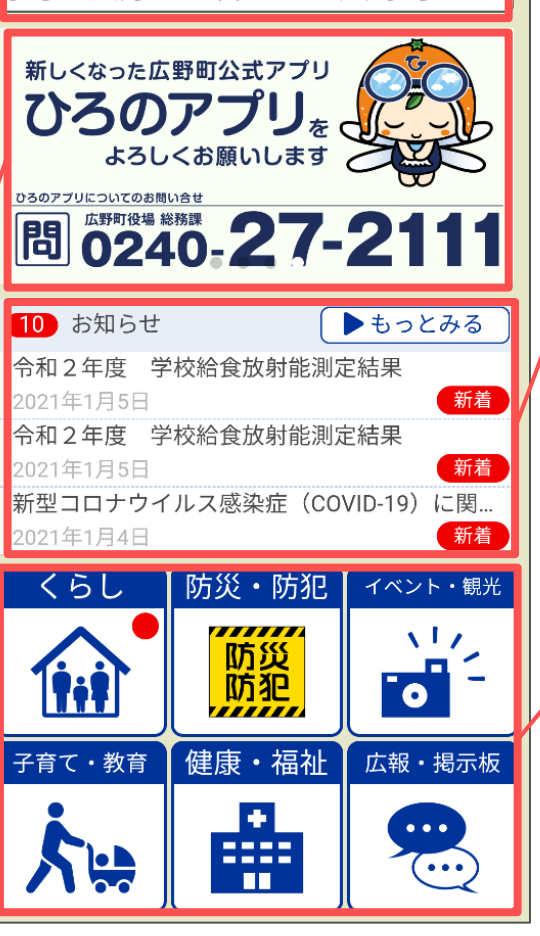

④お知らせ

町からの最新のお知ら せが表示されます。

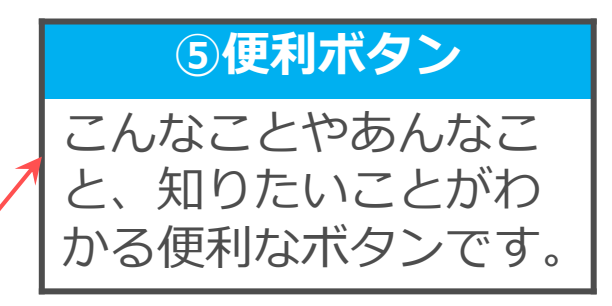

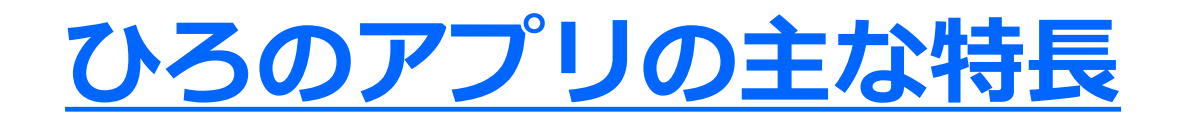

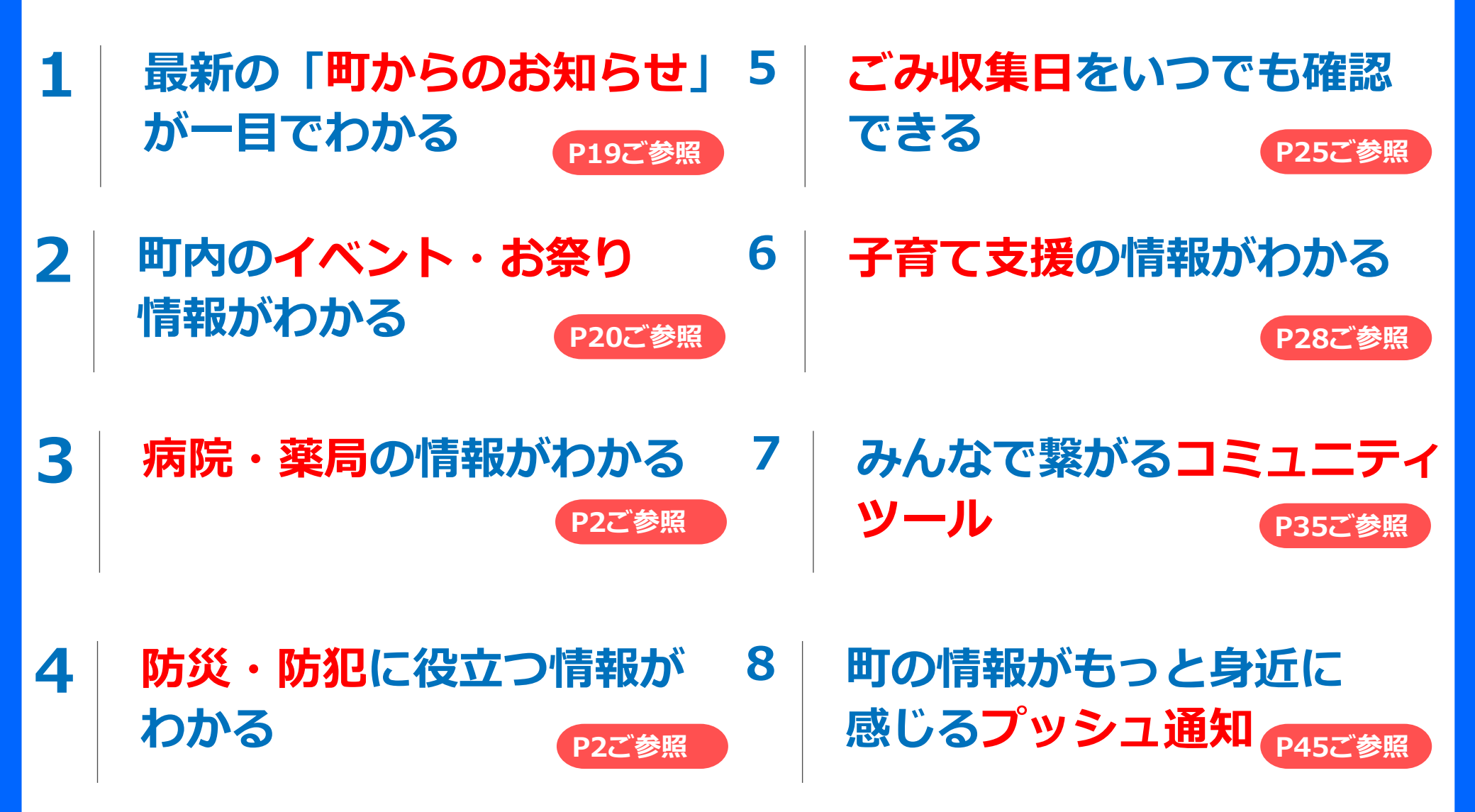